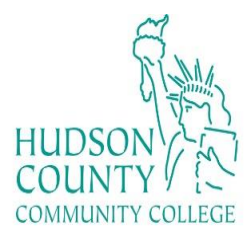

Academic Computer Labs JSQ L419 Open Lab, ext. 5362 JSQ S217 Open Lab, ext. 4358 NHC N224 Open Lab, ext. 4625 http://www.hccc.edu/its/computer-labs/

## **Chromebook Setup Guide**

Set up your Chromebook

To set up your Chromebook or <u>Chromebox</u>, you'll need:

- Your Google Account username and password
- Access to a network

Set up your Chromebook

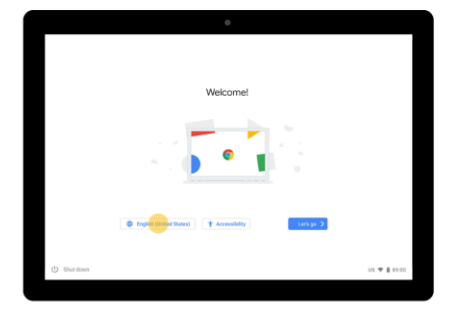

Step 1: Turn on your Chromebook

- 1. If the battery is detached, connect the battery.
- 2. Press the power button.

Step 2: Follow the onscreen instructions

- 1. To choose your language and <u>keyboard settings</u>, select the language that appears on the screen.
- 2. Optional: To turn on accessibility features, select Accessibility.
- 3. Choose your network.
- 4. Accept the terms of service.

Step 3: Sign in with your Google Account

To choose your <u>Chromebook owner</u>, enter your Google Account email or phone number and password.

- If you've already turned on <u>2-Step Verification</u>, you'll be sent a code to your selected device.
- If you don't have a Google Account to add, <u>create one</u>. On some Chromebooks, you can select More options 
  Create new account.
- To use your Chromebook without an account, select Browse as Guest.
- If you're having trouble signing in with your Google Account, use the sign-in troubleshooter.

Once you sign in, your bookmarks, extensions, and apps will appear automatically.